# STEP7 下 ASCII 模式 Modbus Master 的实现

# 地心客 Dixinke@163.com 2008 年 6 月

#### 一, 概述

本文描述的库文件用于在没有 Dongle 的情况下,使用标准 Modbus RTU 协议,进行通讯的方式。

使用范围: 400 系列 CPU, 以 ET200M 方式使用 CP341, 进行 Modbus RTU 的 Master 方式通讯。本库适用与 STEP7 下的通讯实现。

本库中的功能块需要放在较快的中断中执行,建议 OB35 或更快。

本模块实现了一下功能:

- 1, 无需西门子 dongle;
- 2, 支持 1~6,15,16 命令;
- 3, 支持 modbus 冗余;
- 4, 可以对每条命令设置超时时间;
- 5, 循环时间可设;
- 6, 每条命令单独返回故障;
- 7, 设定简便, 易学易用。

#### 二,硬件设置

1, 建立 PCS7 项目, 配置硬件, 注意配置的硬件必须和现场实际相同

| (0       | ) UR1                    |                |         |           |                 |              |
|----------|--------------------------|----------------|---------|-----------|-----------------|--------------|
| 1        | 📳 PS 407 20A             | ^              |         | PROFIBUS  | G(1): DP master | r system (1) |
| 4        | CPU 417-4                |                |         |           | (3) IM 153-2    |              |
| X2       | DP                       | =              |         | ſ         |                 |              |
| X7       | MPI/DP                   |                |         |           |                 |              |
| IF1      |                          |                |         |           |                 |              |
| 6        | F CP 443-1               |                |         |           |                 |              |
| 7        |                          |                |         |           |                 |              |
| 8        |                          |                |         |           |                 |              |
| 10       |                          | ~              |         |           |                 |              |
| <u> </u> |                          |                |         |           |                 |              |
| ]        |                          |                |         |           |                 |              |
| <b>(</b> | ) (3) IM 153-2, redundar | nt             |         |           |                 |              |
| Slot     | Module                   | Order Number   |         | I Address | Q Address       | Comment      |
| 1        | T 111152.2               | 05077530040    |         | 10270     |                 |              |
| 2        | M 105-2                  | 6E 57 153-28AU | 0-0780  | 103/9     |                 |              |
| 4        | Al8x12Bit                | 6ES7 331-7KF0  | 2-0AB0  | 512527    |                 |              |
| 5        | AO8x12Bit                | 6ES7 332-5HF0  | 0-0AB0  |           | 512527          |              |
| 6        | DI32xDC24V               | 6ES7 321-1BL0  | )-QAAO  | 03        |                 |              |
| 7 (      | CP 341-RS422/485         | 6ES7 341-1CH0  | 1-0AE0) | 528.).543 | 528543          |              |
| 8        |                          |                |         |           |                 |              |

配置完成后,请记住卡件的起始地址(本例中为528)。

2, 双击 341 卡件进行配置

| Properties - CP 341-R | S422/485 - (R-/S7)                                                                                                 | X |
|-----------------------|----------------------------------------------------------------------------------------------------|---|
| General Addresses Ba  | isic Parameters                                                                                                    |   |
| Short Description:    | CP 341-RS422/485<br>Communication processor with connection: RS422/485 (RK512, ASCII,<br>3964(R), loadable driver) |   |
| Order No.:<br>Name:   | 6ES7 341-1CH01-0AE0<br>CP 341-RS422/485                                                                            |   |
|                       |                                                                                                    |   |
| Comment:              |                                                                                                    | _ |
|                       |                                                                                                    |   |
| OK Paramet            | er Cancel Help                                                                                                    |   |

3, 点击 Parameter

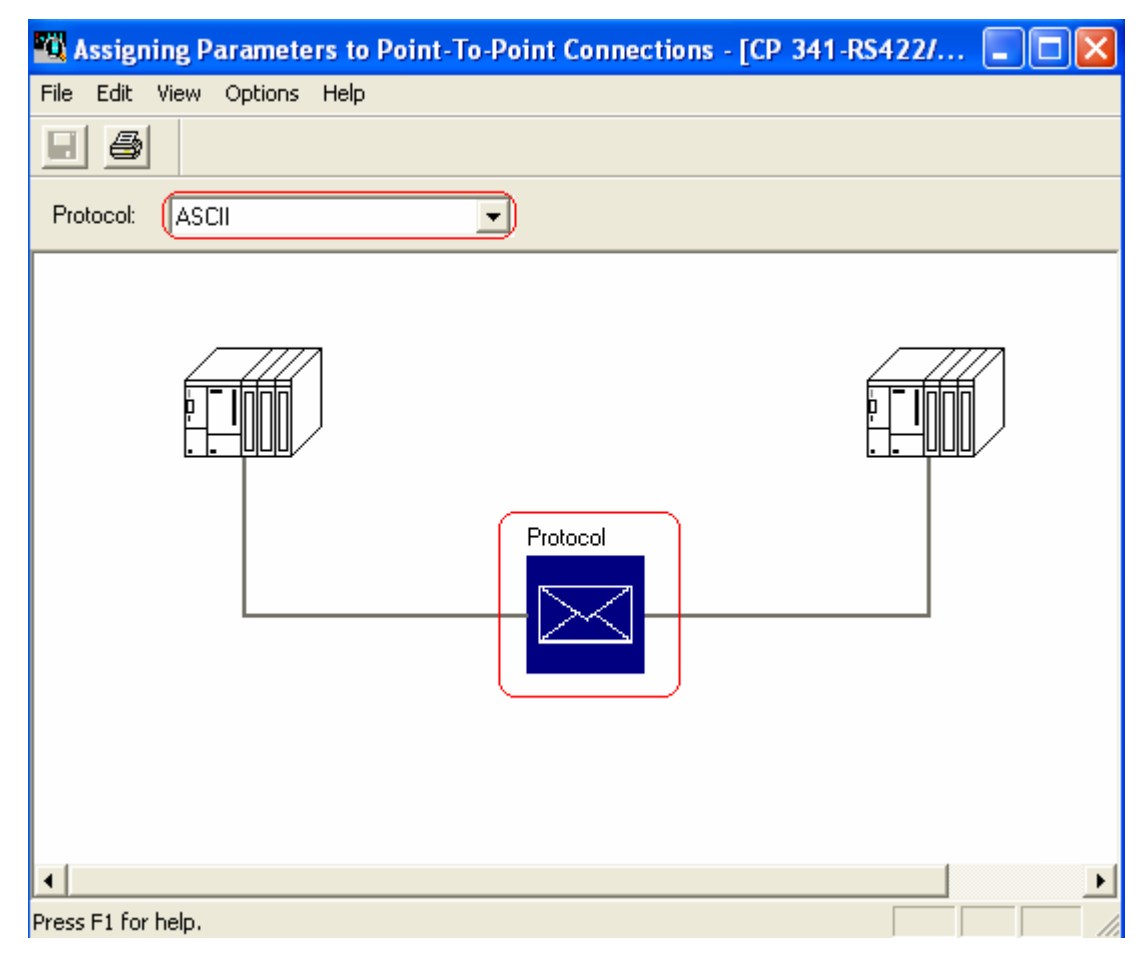

在 protocol 中选择 ASCII 协议,出现以上的配置界面

4,双击 Protocol 的信封

| On Expiry of                                                                                                    | Character Delay                      | Time                     | Character D | elay Time: | 4 | ms |
|----------------------------------------------------------------------------------------------------|--------------------------------------|--------------------------|-------------|------------|---|----|
| On Receipt of the second second se | of Fixed Number                      | of Characters            |             |            |   |    |
| O On Receipt o                                                                                                    | of End Character)                    | 's)                      |             |            |   |    |
| Send with end cl                                                                                                    | haracter                             |                          |             |            |   |    |
| C Send up to a                                                                                                    | nd including the                     | end character            |             |            |   |    |
| C Send up to th                                                                                                    | ne FB configured                     | length.                  |             |            |   |    |
| C Send up to the automatically                                                                                                    | ne FB configured<br>attach the end o | length. and<br>character |             |            |   |    |
| Speed                                                                                                    |                                      | Character Fran           | 1e          |            |   |    |
| Transmission F                                                                                                    | Rate:                                | Diata Bits:              | Stop Bits:  | Parity:    |   |    |

配置通讯参数,注意要保持与通讯方的所有的通讯参数的一致性,否则将无法通讯。

|   | C Full Duplex (RS 422) Four-Wire Mode | C None                                                           |
|---|---------------------------------------|------------------------------------------------------------------|
|   | Half Duplex (RS 485) Two-Wire Mode    | <ul> <li>R(A) 5V   R(B) 0V</li> <li>R(A) 0V   R(B) 5V</li> </ul> |
| C | )                                     |                                                                  |
|   |                                       |                                                                  |
|   |                                       |                                                                  |
|   |                                       |                                                                  |

<sup>5,</sup> 选择 Interface 选项,选择硬件的通讯接口方式

根据通讯伙伴的方式来选择通讯的硬件方式,422、485 或 232(注:如果使用 232 方式,请选择带 232 口的 CP341 的卡件) 选择了 422 方式的硬件接线方式如下:

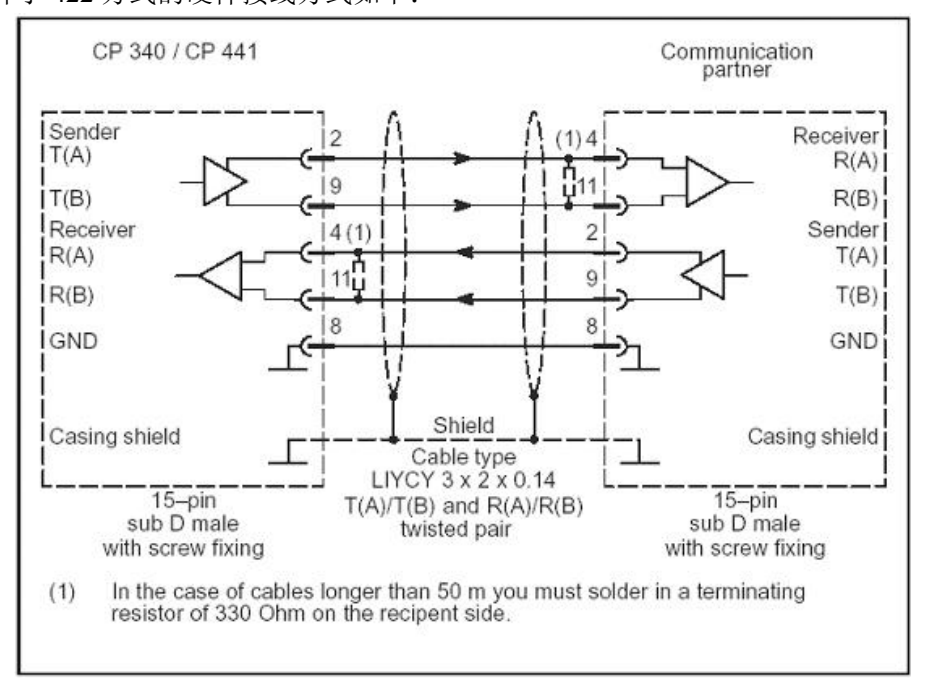

电缆长度超 50 米时在接收端(R(A)和 R(B)之间)加入 330Ω 电阻,RS485 两线操作时只有 pin4,pin11 有效。如果接线错误,在 CP340、341、441 硬件诊断中会提出"端口:接收线断"

选择 485 方式的硬件接线方式如下:

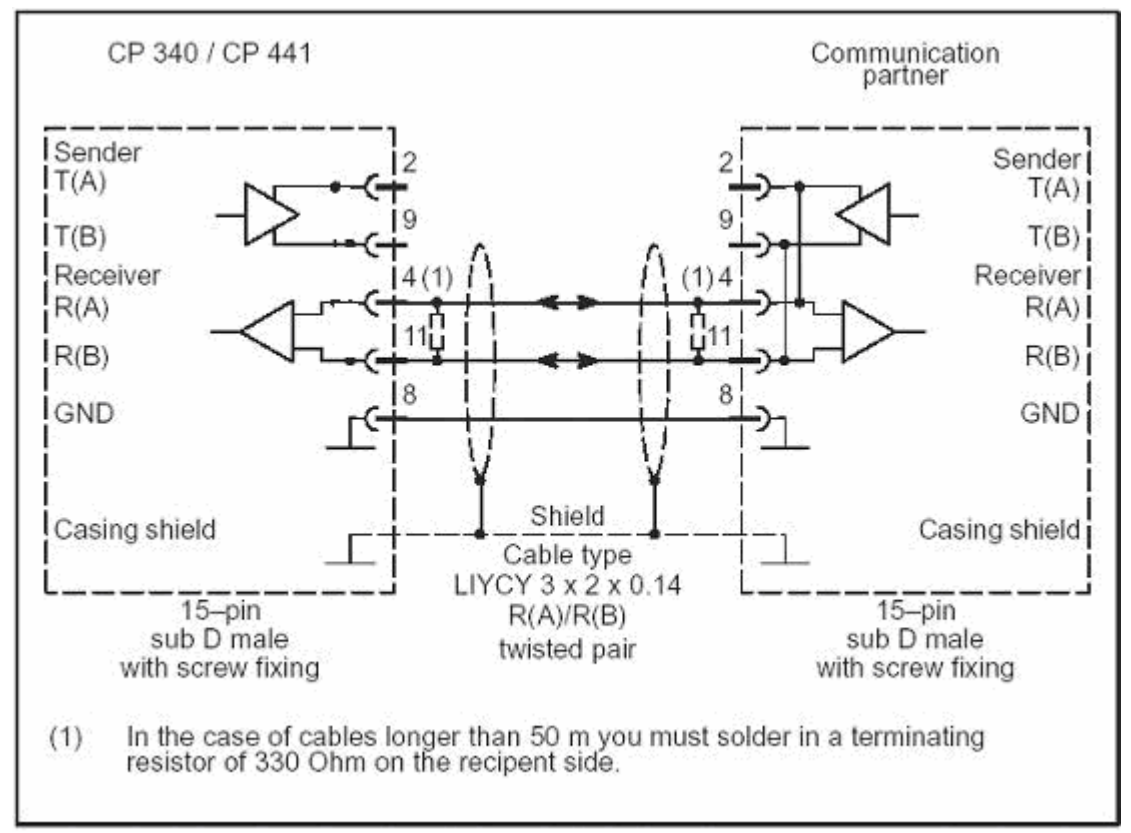

电缆长度超 50 米时在接收端(R(A)和 R(B)之间)加入 330Ω 电阻。如果接线错误, 在 CP340、341、441 硬件诊断中会提出"端口:接收线断

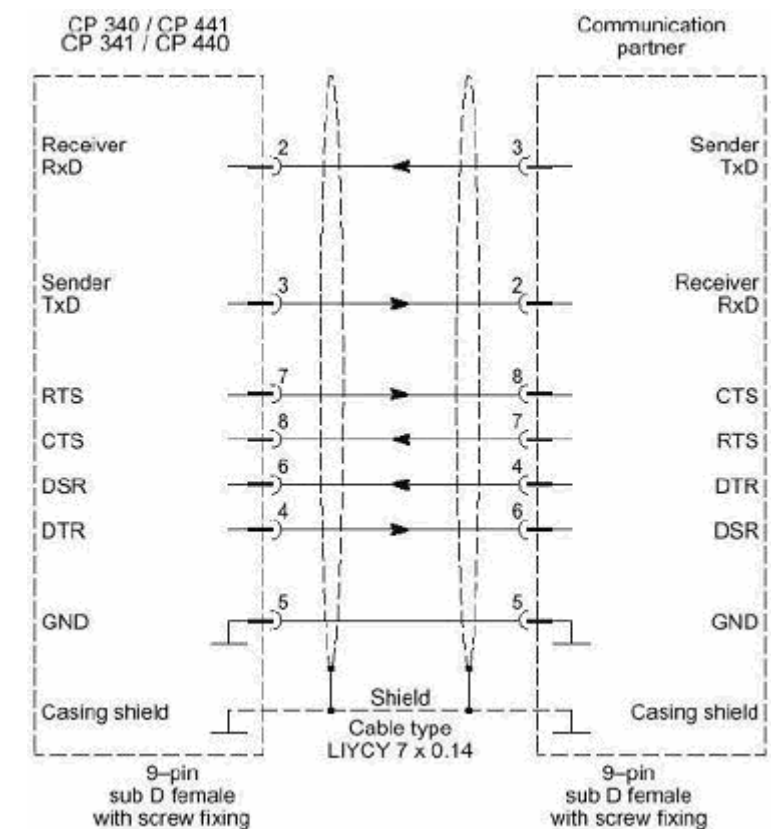

选择了 232 方式的硬件接线方式如下:

6, 在完成后,保存并下载到 PLC 中,注意,如果 CP341 的通讯口上没有连接设备的时候, CP341 的 SF 将常亮,当正常通讯的时候,SF 灯灭,TXD(发送灯)和 RXD(接收灯) 灯将交替的闪烁。

### 三, 功能模块

主循环模块(FB1051)【测试版本 FB1052】
 主循环块是 Modbus Master 库的功能实现块。

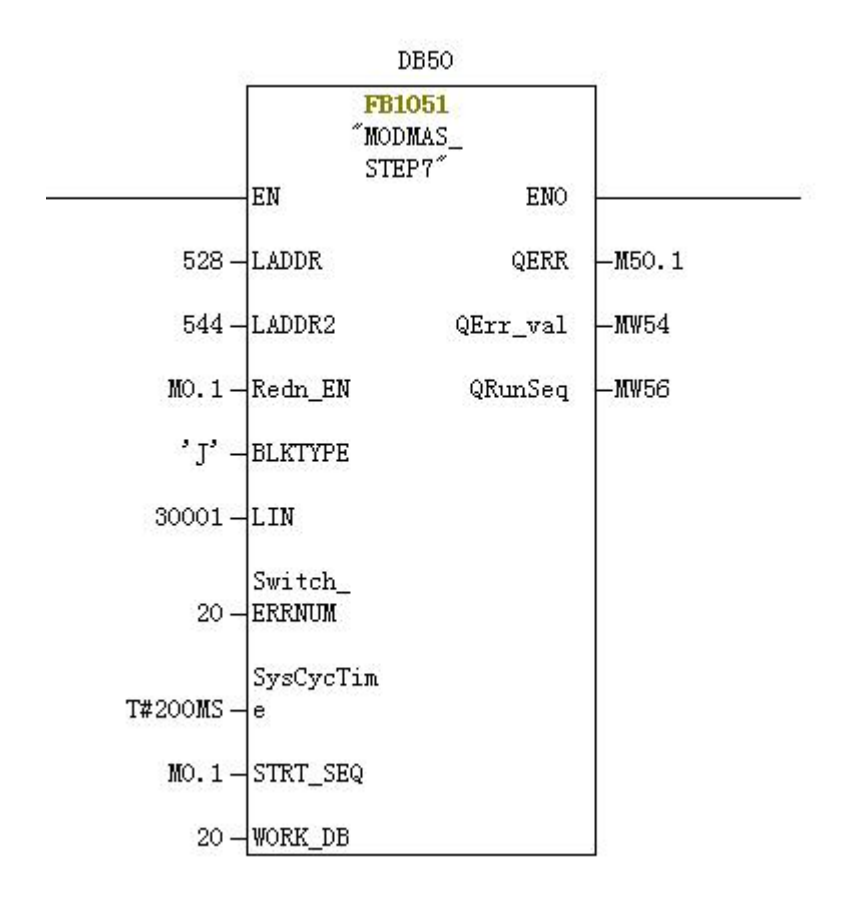

| 参数            | 类型   | 性质  | 描述                         |
|---------------|------|-----|----------------------------|
| LADDR         | INT  | IN  | 第一块 CP 卡的起始地址              |
| LADDR2        | INT  | IN  | 第二块 CP 卡的起始地址              |
| Redn_EN       | BOOL | IN  | 冗余设置,1=冗余,0=非冗余            |
| BLKTYPE       | CHAR | IN  | 特殊字符,须设定为'J'               |
| LIN           | INT  | IN  | 特殊数字,须设定为 20001            |
| Switch_ERRNUM | INT  | IN  | 冗余模式下,切换 CP 卡的累计错误次数设定,    |
|               |      |     | 最小设定为 5                    |
| SysCycTime    | TIME | IN  | 每条命令的等待时间设定,默认 500ms, 0ms  |
|               |      |     | =停止                        |
| STRT_SEQ      | BOOL | IN  | 命令启动位                      |
| WORK_DB       | INT  | IN  | 开始循环命令号                    |
| QERR          | BOOL | OUT | 故障显示(保留位,目前无显示)            |
| QErr_val      | INT  | OUT | 命令故障信息,可用                  |
|               |      |     | 0 OK                       |
|               |      |     | 1 No response              |
|               |      |     | 2 The station id error     |
|               |      |     | 3 The return command error |
|               |      |     | 4 CRC error                |
| QRunSeq       | INT  | OUT | 当前正在循环的命令号                 |

所有其他参数的设定均在工作数据块中配置,无需另行配置。

## 四, 实现方式

STEP7 下的功能的实现比较复杂,需要通过配置数据块的方法配置参数。其配置 比较复杂,顾需要使用一个配置程序来配置,并通过 SCL 语言的方式自动生成所 需的 DB 块。

以下是软件的介绍:

| ■ 配置界面                                                                                                    |                                              |                  |                               | X                                                      |
|----------------------------------------------------------------------------------------------------|----------------------------------------------|------------------|-------------------------------|--------------------------------------------------------|
| ┌ 公共参数配 <u>置</u><br>工作数据块 DB 20                                                                                                    | 读命令数据块 DB 「<br>写命令数据块 DB 「<br>写命令比较块 DB 「    | 21<br>22<br>23   | 数据存储数据块 DB                    | 24                                                     |
| 命令参数块<br>从站地址 1 Modbus<br>序号 从站地址 Modbus命令<br>1 1 03                                                                                                    | : 命令 03 ▼ 起如<br><sup>起始地址</sup> 数据个数<br>1 10 | 計地址 1<br>300 300 | 数据个数 10<br><sup>5命令方式</sup> 0 | 超时300 ms<br>写命令模式<br>○ 常写<br>○ 仅改变时<br>添加命令<br><br>复 位 |
| //create working DB<br>DATA_BLOCK DB20<br>STRUCT<br>START_SEQ:BYTE:=16#1;<br>END_SEQ:BYTE:=16#1;<br>SND_COMM_DB:BYTE:=16#15;<br>WRT_COMM_DB:BYTE:=16#16;<br>WRT_COMP_DB:BYTE:=16#16;<br>DAT_RECV_DB:BYTE:=16#18;<br>ACT_1:BOOL:=TRUE;<br>Mode_1:BOOL:=FALSE; |                                              |                  |                               |                                                        |
| 保存路径: C:\createDB.txt                                                                                                    |                                              | 浏览               | 将SCL保存到文本中                    | 复制到剪贴板                                                 |

软件界面

1, 首先设置所有需要使用到的 DB 块的号

| 在我们开始项目前, | 需要确定我们的工作所需要的所有 DB 块的号码 |
|-----------|-------------------------|
| 工作数据块     | 最主要的数据块,这个号码也将配置到程序中    |
| 读命令数据块    | 读数据命令的信息将被配置到这个 DB 块中   |
| 写命令数据块    | 写数据命令的信息将被配置到这个 DB 块中   |
| 写命令比较块    | 这个块中的信息与写命令数据块中一致,是在确定  |
|           | 写数据的"仅改变时"动作时使用         |
| 数据存储块     | 这个块将存储所有的命令的返回值,如果是读命   |
|           | 令,包括一个字的状态和所有的数据,写命令仅有  |
|           | 状态返回                    |
|           |                         |

以上各数据块中,当命令数为0时不生成,当只有读命令时,写命令数据 块和比较块将不生成,当仅有写命令时,读命令数据块将不生成。

- 2,根据实际需要配置命令参数,并将命令添加到列表中 根据需要在"命令参数块"中配置命令 每一条命令都可以单独配置超时时间,以ms为单位。 写命令需要配置写方式,默认为"仅改变时"。 命令参数配置完成后,点击"添加命令"按钮将命令添加到命令列表中
- 3, 产生错误则需要复位删除当前配置的信息

当发生配置错误时,点击"复位"按钮可以复位所有的命令和数据区域, 复位后需要从新配置所有的命令

- 4, 自动生成 SCL 程序 当所有的命令均生成后,点击"生成 SCL"按钮,所有的 SCL 程序将生 成在下方的文本框中。
- 5, 保存 SCL 程序到 TXT 文件中去

当需要将程序保存下来,可以点击"将 SCL 保存到文本中"按钮,将 SCL 程序保存到指定的文本文件中,程序将不询问,直接建立或覆盖指定的文件。 这样可以通过 TXT 的方式在不同的机器间转移 SCL 的程序代码。

6, 直接将 SCL 程序复制到剪贴板中

如果 STEP7 程序在同一个机器上运行,也可以直接复制,点击"复制到 剪贴板",将 SCL 程序复制到系统的剪贴板上,可以直接在 SCL 编辑器中粘 贴使用。

7, SCL 的运行

在 STEP7 的 sources 目录下新建一个 SCL 文件,可以命令为"CreateDB", 打开文件,将 SCL 程序复制到编辑器中,并直接编译即可。

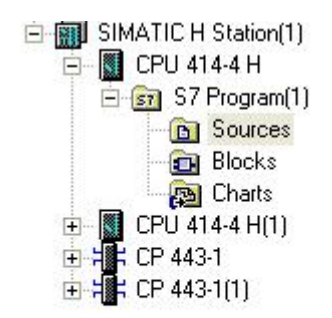

STEP7 中 STL 源文件保存的目录: Sources

| S   | Туре                     | olic name  | Object name Symb        |
|-----|--------------------------|------------|-------------------------|
| 62  | SCL Source               |            | Create DB               |
| 174 | SCL Source               |            | Main_step7              |
|     |                          | Ctrl+X     | Cut                     |
|     |                          | Ctrl+C     | Сору                    |
|     |                          | Ctrl+V     | Paste                   |
|     |                          | Del        | Delete                  |
|     | STL Source               | •          | Insert New Object       |
|     | SCL Source               | •          | PLC                     |
| •   | SCL Compile Control File | Alt+Return | Object Properties       |
|     | External Source          | es 🕨       | Special Object Properti |

建立 SCL 文件的方式

| 🗱 SCL - [Create DB ASC_MAS_STEP7\SI      | MATIC H  | Station(1  | )\CPU 414-4 H] |               | × |
|------------------------------------------|----------|------------|----------------|---------------|---|
| 🛱 File Edit Insert PLC Debug View Option | s Window | Help       |                | - 8           | × |
|                                          |          |            | 1222           | <b>:</b> =  • | - |
| Gii Ga 🚵 🚳 🖓 !< >! 🔋 🖷 🚍                 |          |            |                |               |   |
| //create working DB                      |          |            |                |               | ^ |
| DATA_BLOCK DB20                          | —— /启:   | X          |                |               |   |
| STRUCT                                   | 3HH      | <i>.</i> + |                |               |   |
| START_SEQ:BYTE:=16#1;                    |          |            |                |               |   |
| END_SEQ:BYTE:=16#8;                      |          |            |                |               |   |
| SND_COMM_DB:BYTE:=16#15;                 |          |            |                |               |   |
| WRT_COMM_DB:BYTE:=16#16;                 |          |            |                |               |   |
| WRT_COMP_DB:BYTE:=16#17;                 |          |            |                |               |   |
| DAT_RECV_DB:BYTE:=16#18;                 |          |            |                |               |   |
| ACT_1:BOOL:=TRUE;                        |          |            |                |               |   |
| <pre>Mode_1:BOOL:=FALSE;</pre>           |          |            |                |               |   |
| SND_DB_1:INT:=21;                        |          |            |                |               |   |
| SND_ADD_1:INT:=0;                        |          |            |                |               |   |
| SND_LEN_1: INT:=6;                       |          |            |                |               | v |
| DCU DD 1. TNT04.                         |          |            |                | >             |   |
|                                          |          |            |                | 1000          | _ |
|                                          |          |            |                |               |   |
|                                          |          |            |                |               |   |
|                                          |          |            |                |               |   |
| and a second to the second               |          |            |                |               |   |
| Error Info                               |          |            |                |               | 1 |
| Press F1 for help.                       |          |            | Ln 1 Col 1     | INS           | 1 |
| wscl 担它有判到 scl 纷                         | 它提现市民    | 三占土 "4     | 户; 又"          |               |   |

将 SCL 程序复制到 SCL 编辑器中后点击"编译"

SCL 编辑器在 STEP7 中为非默认安装,需要单独安装,并有相应的授权 才能使用。

8, 编程

编程方式如下所示

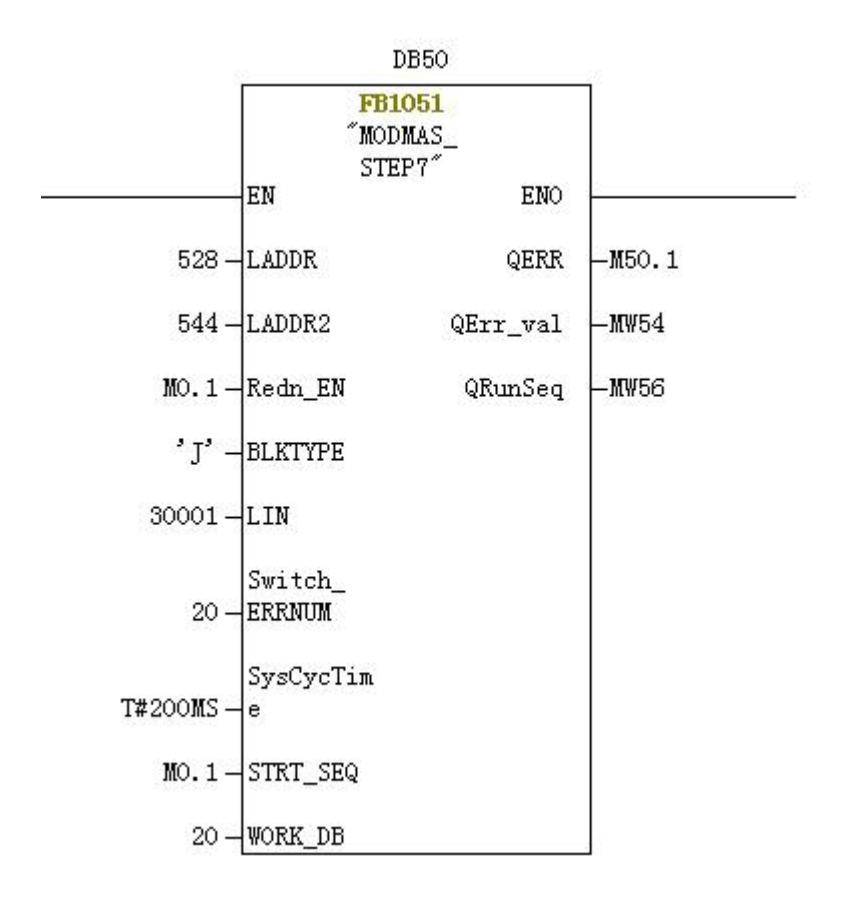

WORK\_DB 位置中将工作数据块的号码填写在这里,其他参数参见模块说明。

# 五, 总结

本模块基本实现 Modbus Master 的所有功能如有需要,请联系 <u>Dixinke@163.com</u>,提供 全面的技术支持。